# Analisar Movimento de Atualização Cadastral de Clientes

O objetivo desta funcionalidade é permitir que a concessionária analise os dados cadastrais dos clientes retornados pela empresa contratada. Para tanto, você deve informar obrigatoriamente o campo **Período do Movimento** ou **CPF/CNPJ**.

A opção pode ser acessada via **Menu de Sistema**, no caminho: **GSAN > Cadastro > Cliente > Higienização do Cliente> Analisar Movimento de Atualização Cadastral de Clientes**. Feito isso, o sitema exibe o filtro abaixo:

#### Observação

Informamos que os dados exibidos nas telas a seguir são fictícios, e não retratam informações de clientes.

| :<br>022 | ajuda:analisar | _movimento | _de_atualizacao | _cadastral_ | de_clientes https:/ | //www.gsan.com | .br/doku.php?id | =ajuda:analisar | _movimento_ | de_atualizacao | _cadastral_d | e_clientes&rev= | =1642430171 |
|----------|----------------|------------|-----------------|-------------|---------------------|----------------|-----------------|-----------------|-------------|----------------|--------------|-----------------|-------------|
|          |                |            |                 |             |                     |                |                 |                 |             |                |              |                 |             |

| @ G:                       | san -> Cadastro -> Cliente -> Higienizacao do Cliente -> Analisar Movimento de Atualizacao Cadas                 | stral de Clientes |  |  |  |
|----------------------------|----------------------------------------------------------------------------------------------------|-------------------|--|--|--|
| Consultar Mov              | vimento de Atualizações Cadastrais de Clientes                                                                   |                   |  |  |  |
| Para consultar os m        | ovimentos de atualizações cadastrais, informe os dados abaixo:                                                   |                   |  |  |  |
| Período do<br>Movimento:   |                                                                                                    |                   |  |  |  |
| Localidade:                | Disponíveis Selecionados   ACARI >>   AFONSO BEZERRA >>   AGUA NOVA >   ALECRIM <   ALEXANDRIA <   ALMINO AFONSO | *                 |  |  |  |
|                            | Disponíveis Selecionados                                                                                         |                   |  |  |  |
| Setor:                     |                                                                                                    | *                 |  |  |  |
|                            | Disponíveis Selecionados                                                                                         |                   |  |  |  |
| Quadra:                    |                                                                                                    | ÷                 |  |  |  |
| Situação do<br>Movimento:  | ○ Pendente ○ Atualizado                                                                                          |                   |  |  |  |
| Tipo de<br>Inconsistência: | Todos                                                                                                    | ~                 |  |  |  |
| CPF/CNPJ:                  |                                                                                                    |                   |  |  |  |
| Desfazer Can               | Desfazer Cancelar Filtrar                                                                                        |                   |  |  |  |
|                            | Versão: 3.135.0.0 (Batch) 11/01/2022                                                                             | - 18:19:42        |  |  |  |

Acima, informe obrigatoriamente o campo Período do Movimento ou o campo CPF/CNPJ. Para

detalhes sobre o preenchimento dos campos clique **AQUI**. Em seguida, clique em **Filtrar**. Feito isso, o sistema acessa a próxima tela com os movimentos selecionados:

| Data do<br>Movimente          | Localidade | Setor             | Quadra | Q   | Dond            | de      |
|-------------------------------|------------|-------------------|--------|-----|-----------------|---------|
| 29/12/2021                    | ALECRIM    | SETOR 009 ALECRIM | 20     | 112 | 106             | 6       |
| 29/12/2021                    | ALECRIM    | SETOR 009 ALECRIM | 20     | 26  | 25              | 1       |
| 29/12/2021                    | ALECRIM    | SETOR 009 ALECRIM | 21     | 20  | 37              | 2       |
| 29/12/2021                    | ALECRIM    | SETOR 009 ALECRIM | 30     | 1/  | 1/              | <u></u> |
| 29/12/2021                    | ALECRIM    | SETOR 009 ALECRIM | 300    | 25  | 25              | 0       |
| 20/12/2021                    | ALECRIM    | SETOR 009 ALECRIM | 305    | 35  | 34              | 1       |
| 29/12/2021                    | ALECRIM    | SETOR 009 ALECRIM | 400    | /1  | <u>J4</u><br>/1 | 0       |
| 20/12/2021                    | ALECRIM    | SETOR 009 ALECRIM | 400    | 12  | 10              | 3       |
| 20/12/2021                    | ALECRIM    | SETOR 009 ALECRIM | 403    | 2   | 1               |         |
| 23/12/2021                    | ALEONIM    | SETON 003 ALEONIN | 410    | 207 | 202             | 1       |
| Voltar Filtro Gerar Relátorio |            |                   |        |     |                 |         |

Note que você pode clicar no *link* da coluna **Quantidade**: **Pend.** (pendentes) ou **Atual**. (atualizados):

1.

O *link* **Pend** exibe os clientes ainda não atualizados, para que você efetue a análise e aprove ou reprove a atualização.

#### 2.

O link Atual exibe os clientes que tiveram os dados confirmados por você.

Clicando em Gerar Relatório o sistema emite um relatório em PDF ou CSV com as inconsistências dos clientes filtrados, conforme exemplo AQUI.

Clicando em um dos dois links (Pend. ou Atual.) o sistema visualiza a próxima tela:

Last update: 17/01/2022 ajuda:analisar\_movimento\_de\_atualizacao\_cadastral\_de\_clientes https://www.gsan.com.br/doku.php?id=ajuda:analisar\_movimento\_de\_atualizacao\_cadastral\_de\_clientes&rev=1642430171 14:36

| Atualizar Dados Cadastrais par                                                                                       | a Clientes Inconsistentes                          |                            |
|----------------------------------------------------------------------------------------------------|----------------------------------------------------|----------------------------|
| Consultar dados inconsistentes no ambiente                                                                           | Pré-GSAN:                                          |                            |
| Localidade: ALECRIM                                                                                                  | Setor: SETOR 009 ALECRIM                           | Quadra: 20                 |
| Tipo de Atualização: PENDENTE                                                                                        | Tipo de Cliente: USUÁRIO                           |                            |
| ATUALIZA                                                                                                    | ÇÕES POR INCONSISTÊNCIA                            |                            |
| Mensagens de                                                                                                    | e Inconsistência                                   | Campos<br>com Crítica      |
| 1 - ALTERACAO<br>2 - ALTERACAO EN<br>3 - ALTERACA                                                                    | NOME PENDENTE.<br>DERECO PENDENTE.<br>AO PENDENTE. | 11                         |
|                                                                                                    | Dados do Cliente                                   | -                          |
| CPF/CNPJ                                                                                                    | 805.627.877-                                       |                            |
| Mensagens de                                                                                                    | e Inconsistência                                   | Campos<br>com Crítica      |
| 1 - ALTERACAO EN                                                                                                    | DERECO PENDENTE.                                   | 6                          |
|                                                                                                    | Dados do Cliente                                   |                            |
| CPF/CNPJ                                                                                                    | : 012.532.564-                                     |                            |
| Mensagens de                                                                                                    | e Inconsistência                                   | Campos<br>com Crítica      |
| 1 - ALTERACAO EN                                                                                                    | DERECO PENDENTE.                                   | 2                          |
| !                                                                                                    | Dados do Cliente                                   |                            |
| CPF/CNPJ                                                                                                    | : 221.751.564-                                     |                            |
| Mensagens de                                                                                                    | e Inconsistência                                   | Campos<br>com Crítica      |
| 1 - ALTERACAO EN                                                                                                    | DERECO PENDENTE.                                   | 3                          |
|                                                                                                    | Dados do Cliente                                   |                            |
| CPF/CNPJ                                                                                                    | : 567.338.794-                                     |                            |
| Mensagens de                                                                                                    | e Inconsistência                                   | Campos<br>com Crítica<br>0 |
| !                                                                                                    | Dados do Cliente                                   | Ť                          |
| CPF/CNPJ                                                                                                    | : 654.346.504-;                                    |                            |
| Mensagens de                                                                                                    | e Inconsistência                                   | Campos<br>com Crítica      |
| 1 - ALTERACAO EN                                                                                                    | DERECO PENDENTE.                                   | 5                          |
| <u>1997 - 1997 - 1997 - 1997 - 1997 - 1997 - 1997 - 1997 - 1997 - 1997 - 1997 - 1997 - 1997 - 1997 - 1997 - 1997</u> | Dados do Cliente                                   |                            |
| ATENÇÃO: Campos em VERMELHO identi                                                                                   | ficam os CAMPOS CRITICADOS                         |                            |
| Voltar                                                                                                    |                                                    |                            |
|                                                                                                    |                                                    |                            |

Base de Conhecimento de Gestão Comercial de Saneamento - https://www.gsan.com.br/

Para atualizar os dados, clique no *link* **Dados do Cliente** correspondente. Nisso, é exibida a tela abaixo, mostrando as mensagens de inconsistências, a quantidade de críticas, e as inconsistências de cada cliente. Caso o cliente seja uma **Empresa**, exibe também as informações de inconsistências de cada **Sócio**.

Os campos com críticas são exibidos na cor vermelha.

| 😮 Gsan               | -> Cadastro -> Clier                              | nte -> Higienizacao do | Cliente -> Analisar           | Movimento de Atual | izacao Cadastral de ( | Client |  |
|----------------------|---------------------------------------------------|------------------------|-------------------------------|--------------------|-----------------------|--------|--|
| Atualizar Dado       | os Cadastrai:                                     | s para Cliente         | es Inconsist                  | entes              |                       |        |  |
| Consultar dados inco | nsistentes no am                                  | biente Pré-GSAN        | 3                             |                    |                       |        |  |
| Localidade: ALEC     | RIM                                               | Setor:                 | SETOR 009 AI                  | ECRIM              | Quadra: 20            |        |  |
|                      |                                                   |                        |                               |                    |                       |        |  |
| Tipo de Atualização  | PENDENTE                                          | Tipo de                | e Cliente: <mark>USU</mark> / | ARIO               |                       |        |  |
|                      | ATU                                               | JALIZAÇÕES PO          | R INCONSISTÊ                  | NCIA               |                       |        |  |
|                      | 1 - ALTERACAO ENDERECO PENDENTE.                  |                        |                               |                    |                       |        |  |
|                      |                                                   | Dados do               | <u>Cliente</u>                |                    |                       | -      |  |
|                      | CPF                                               | CNPJ: 221.751          | .564-                         |                    | Common                |        |  |
|                      | Mensag                                            | jens de Inconsis       | tência                        |                    | com Crítica           |        |  |
|                      | 1 - ALTERAC                                       | AO ENDERECO            | PENDENTE.                     |                    | 3                     |        |  |
|                      |                                                   | Dados do               | Cliente                       |                    |                       |        |  |
| Ação                 | Atributo                                          | Conteúd                | o GSAN                        | Conteúdo           | Pré GSAN              |        |  |
|                      | CPF                                               | 221.751                | .564-                         | 221.75             | 1.564-00              |        |  |
|                      | NOME DO<br>CLIENTE                                | ANTONIO                | DE SOUZA                      | ANTONIO            | DE SOUZA              |        |  |
| <b>~</b>             | ENDERECO                                          | RUA DOUTO<br>GONC/     | R ANTONIO<br>ALVES            | R PTE GON          | ICALVES               |        |  |
| ×                    | NUMERO                                            | 166                    |                               |                    |                       |        |  |
|                      | BAIRRO                                            | ALEC                   | RIM                           | ALE                | CRIM                  |        |  |
|                      | CIDADE                                            | NAT                    | AL                            | NA                 | TAL                   |        |  |
|                      | UNIDADE DE<br>FEDERACAO                           | RI                     | N                             | F                  | RN                    |        |  |
| ~                    | CEP                                               | 59.037                 | 7-1                           | 59.00              | 0-                    |        |  |
|                      | DATA DE<br>NASCIMENTO                             | 16/01/                 | 1953                          | 16/01              | /1953                 |        |  |
|                      | NOME DA<br>MAE                                    | SEVERINA<br>SOL        | JZA DE                        | SEVERINA<br>SO     | DE<br>UZA             |        |  |
|                      | RENDA                                             | 1.093                  | 3,02                          | 1.09               | 93,02                 |        |  |
|                      | OBITO                                             | NÃ                     | .0                            | N                  | ÃO                    |        |  |
|                      | EMAIL1                                            | CRLLASOA@              | COM.BR                        | CRLLASOA@          | COM.BR                |        |  |
|                      | CELULAR1                                          | (84)996                | 7-28                          | (84)996            | 67-28                 |        |  |
|                      | CELULAR2                                          | (81)988                | 2-07                          | (81)98             | 82-07                 |        |  |
|                      |                                                   |                        |                               | Confirm            | nar Atualização       | J      |  |
|                      | CPF                                               | CNPJ: 567.338          | 8.794-                        |                    |                       |        |  |
|                      | Mensagens de Inconsistência Campos<br>com Crítica |                        |                               |                    |                       |        |  |
|                      | 0                                                 |                        |                               |                    |                       |        |  |
|                      |                                                   | Dados do               | <u>Cliente</u>                |                    |                       | -      |  |
|                      | CPF/CNPJ: 654.346.504-                            |                        |                               |                    |                       |        |  |
|                      | Mensagens de Inconsistência com Crítica -         |                        |                               |                    |                       |        |  |
| Voltar               |                                                   |                        |                               |                    |                       |        |  |
|                      |                                                   |                        | Versão: 3 13                  | 5 0 0 (Batch) 1    | 1/01/2022 - 18-1      | 19-4   |  |

Agora selecione na coluna **Ação** a opção de APROVAR ou REPROVAR cada crítica. Caso a mensagem **CLIENTE DE IMOVEL PUBLICO NAO PODE SER ATUALIZADO** ou **CLIENTE ENCONTRA-SE EM PROCESSO DE NEGATIVACAO** esteja associada ao cliente, o usuário não poderá APROVAR os campos criticados **CPF**, **CNPJ**, **NOME** e **ENDERECO**, pois na coluna de **Ação** será exibida apenas a opção REPROVADO.

Os campos **Endereço**, **Número**, **Complemento**, **Bairro**, **Cidade**, **Unidade de Federação** e **CEP** devem ter a mesma ação selecionada. Caso contrário, o sistema exibe a mensagem abaixo:

| Atenção |                                                                                                    |
|---------|----------------------------------------------------------------------------------------------------|
| 1       | Os campos Endereço, Número, Complemento, Bairro, Cidade, UF e CEP devem ter a mesma ação informada: cliente com CPF/CNPF 654.346.504-25 |
| Voltar  |                                                                                                    |
|         |                                                                                                    |

No atributo **Endereço** do **Pré-GSAN**, existe um link que abre um *popup*, onde é permitido pesquisar e atualizar o logradouro no **GSAN**. Ao Clicar no *link* é exibido o *popup* abaixo:

Caso você informe um logradouro que não exista no **GSAN** é exibida a seguinte mensagem:

×

×

Ao clicar no botão Confirmar Atualização, o sistema atualiza o cliente no **GSAN** com as informações APROVADAS pelo usuário.

## **Relatório Dados de Clientes Inconsistentes no Ambiente Pré-GSAN**

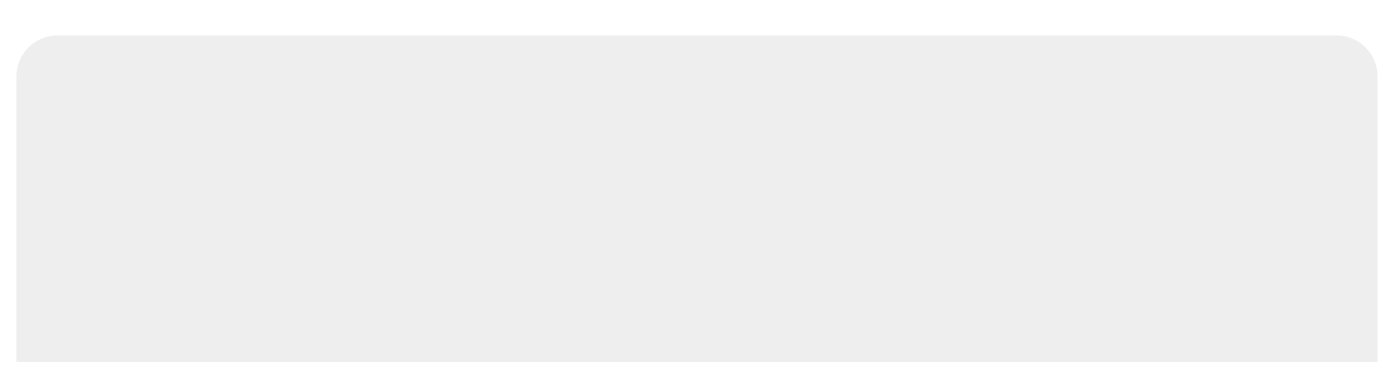

| Dat                                    | ta do Movimento: 29/12/2021                            |                                                                                                  |      |
|----------------------------------------|--------------------------------------------------------|--------------------------------------------------------------------------------------------------|------|
| ocalidade:145-ALECR:<br>etor: 67-SETOR | IM <b>T</b><br>009 ALECRIM <b>Quadra:</b> 410 <b>T</b> | ripo de Atualização: ATUALIZADO<br>ripo de Cliente: USUARIO                                      | 2    |
| CPF/CNPJ                               | Mensagem de Inconsistência                             | Atritubos Critic                                                                                 | ados |
| 672.342.914-                           | ALTERACAO ENDERECO PENDENTE.                           | ENDERECO<br>NUMERO<br>COMPLEMENTO<br>BAIRRO<br>CEP<br>DATA DE NASCIMEN<br>RENDA<br>SEXO<br>OBITO | по   |
| Total de CPF: 318                      | Total de CNPJ: 17                                      |                                                                                                  |      |
|                                        |                                                        |                                                                                                  |      |

### **Preenchimento dos campos**

| Campo                    | Orientações para Preenchimento                                                                                                    |
|--------------------------|----------------------------------------------------------------------------------------------------|
| Período do Movimento     | Campo obrigatório. Intervalo de datas em que o arquivo foi retornado.                                                                                             |
| Localidade               | Campo opcional. Lista das localidades disponíveis para fazer o filtro.                                                                                            |
| Setor Comercial          | Campo opcional. Lista dos setores comerciais associados à localidade selecionada. Esse filtro só fica disponível se uma localidade for selecionada.               |
| Quadra                   | Campo opcional. Lista com todas as quadras associadas ao setor<br>comercial selecionado. Esse filtro só fica disponível se um setor comercial<br>for selecionado. |
| Situação do<br>Movimento | Representa a situação em que se encontra o movimento. Podendo selecionar entre as opções <i>Pendente, Atualizado</i> ou <i>Todos</i>                              |
| Tipo de Inconsistência   | Informe caso deseje selecionar os clientes com críticas relacionadas a alguma mensagem específica.                                                                |
| CPF/CNPJ                 | Campo obrigatório. Informe caso deseje selecionar clientes com CPF/CNPJ específico.                                                                               |

## Funcionalidade dos Botões

| Botão           | Descrição da Funcionalidade                                                                                                    |
|-----------------|----------------------------------------------------------------------------------------------------|
| Desfazer        | Ao clicar neste botão, o sistema apaga todos os campos preenchidos.                                                            |
| Cancelar        | Ao clicar neste botão, o sistema cancela a operação e retorna à tela principal.                                                |
| Filtrar         | Ao clicar neste botão, o sistema filtra o conteúdo dos campos na tela, retornando os movimentos selecionados:                  |
| Voltar Filtro   | Ao clicar neste botão, o sistema retorna para a tela de filtro.                                                                |
| Gerar Relatório | Ao clicar neste botão, o sistema emite um relatório em <b>PDF</b> ou <b>CSV</b> com as inconsistências dos clientes filtrados. |
| Voltar          | Ao clicar neste botão, o sistema retorna para a tela anterior.                                                                 |
| Limpar          | Ao clicar neste botão, o sistema limpa os campos da tela.                                                                      |
| Atualizar       | Ao clicar neste botão, atualiza os dados informados.                                                                           |

### Referências

Analisar Movimento de Atualização Cadastral de Clientes

#### **Termos Principais**

Cadastro

Clique aqui para retornar ao Menu Principal do GSAN

×

From: https://www.gsan.com.br/ - Base de Conhecimento de Gestão Comercial de Saneamento

Permanent link:

 $https://www.gsan.com.br/doku.php?id=ajuda:analisar\_movimento\_de\_atualizacao\_cadastral\_de\_clientes\&rev=164243017, additional additional additi$ 

Last update: 17/01/2022 14:36

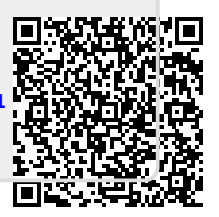